## How to book a session

To browse and create a booking go to the home page and login

On the right hand side you will be able to see "Events" each day is an event and has multiple sessions available.

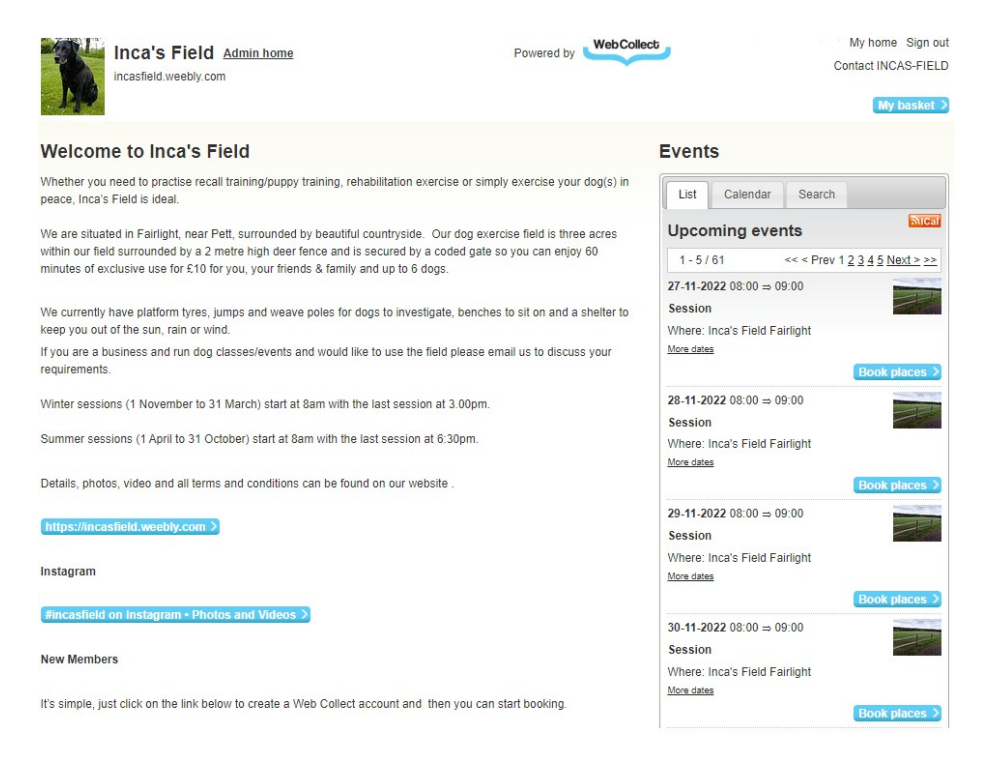

To make a booking or see availability click on "Book Place" against the appropriate day.

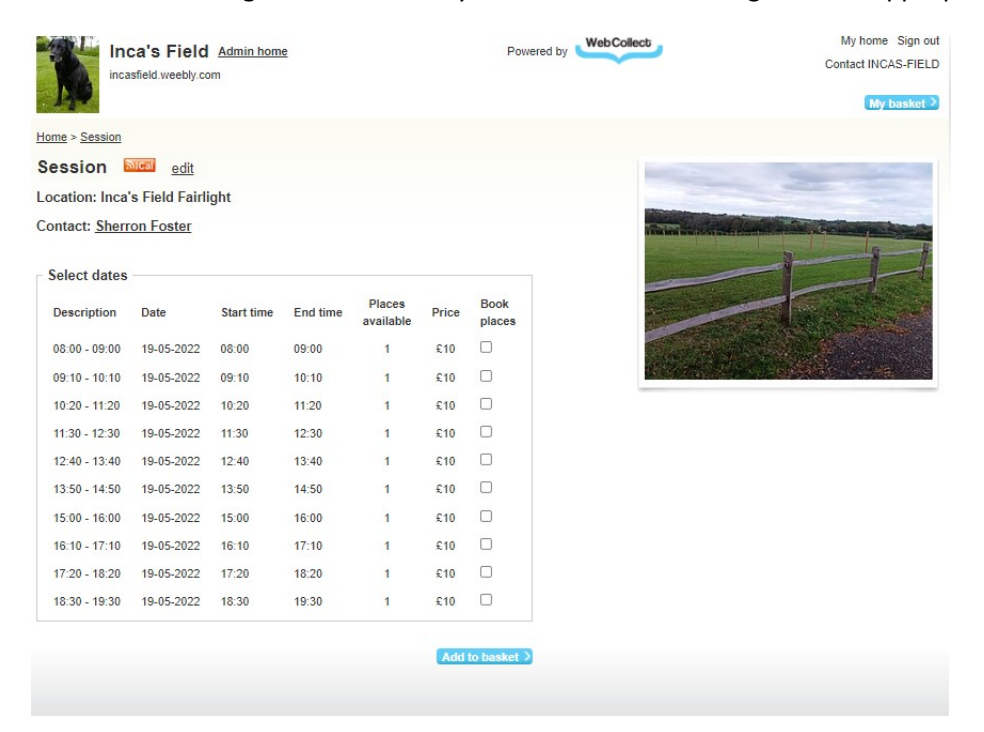

If a session is available you will see a 1 otherwise it will show as Full.

After you have clicked on the places you wish to book for that day, click Add to Basket.

| Ir<br>ind                                                           | casfield.weebly.co | Admin hom  | e        |        |       | Powered     | by WebCollect                              |   |
|---------------------------------------------------------------------|--------------------|------------|----------|--------|-------|-------------|--------------------------------------------|---|
| Home > Session<br>Session<br>Location: Inc<br>Contact: <u>She</u> i | a's Field Fairli   | ight       |          |        |       |             | Close<br>Added to<br>1 x Session<br>My bas | - |
| Select date                                                         | s<br>Date          | Start time | End time | Places | Price | Book        | Product<br>Session - (<br>ticket)<br>Total | ) |
| 08:00 - 09:00                                                       | 19-05-2022         | 08:00      | 09:00    | 1      | £10   |             | Close                                      |   |
| 09:10 - 10:10                                                       | 19-05-2022         | 09:10      | 10:10    | 1      | £10   |             | 1.52                                       |   |
| 10:20 - 11:20                                                       | 19-05-2022         | 10:20      | 11:20    | 1      | £10   |             |                                            |   |
| 11:30 - 12:30                                                       | 19-05-2022         | 11:30      | 12:30    | 1      | £10   |             |                                            |   |
| 12:40 - 13:40                                                       | 19-05-2022         | 12:40      | 13:40    | 1      | £10   |             |                                            |   |
| 13:50 - 14:50                                                       | 19-05-2022         | 13:50      | 14:50    | 1      | £10   |             |                                            |   |
| 15:00 - 16:00                                                       | 19-05-2022         | 15:00      | 16:00    | 1      | £10   |             |                                            |   |
| 16:10 - 17:10                                                       | 19-05-2022         | 16:10      | 17:10    | 1      | £10   |             |                                            |   |
| 17:20 - 18:20                                                       | 19-05-2022         | 17:20      | 18:20    | 1      | £10   |             |                                            |   |
| 18:30 - 19:30                                                       | 19-05-2022         | 18:30      | 19:30    | 1      | £10   |             |                                            |   |
|                                                                     |                    |            |          |        | Add   | to booket ) |                                            |   |

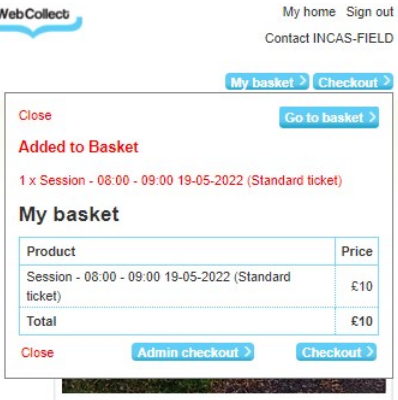

Repeat as necessary to add sessions for multiple days if required, once you have finished you can review "My Basket" and then proceed by clicking on "Checkout"

After confirming your detail a summary of the order will be displayed click to confirm the "Terms and conditions then save to proceed.

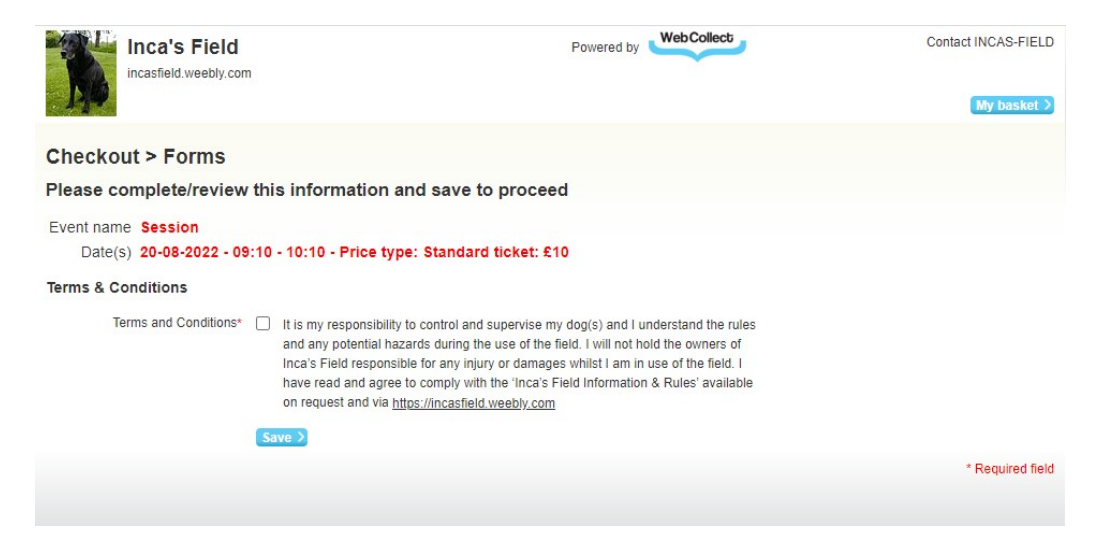

After click Place Order, confirmation of your order will be displayed, you will also receive a confirmation email giving you details of how to send payments via bank transfer. Please note this email gives your personal Bank Reference to give when making payment. Most banks will automatically use the same reference every time you make a payment so you will only have to enter this the first time.

| Inca's Field Admin home Po                                                          | owered by                 | Contact INCAS-FIELD     |  |  |  |
|-------------------------------------------------------------------------------------|---------------------------|-------------------------|--|--|--|
| Checkout > Order confirmation                                                       |                           |                         |  |  |  |
| Please check the details of your order or make any changes. Then click"Place Order" | Order summar              | Order summary           |  |  |  |
|                                                                                     | 1 item(s)                 | £10                     |  |  |  |
| Confirmation of payment will be sent to you within 2 days b                         | Order total<br>ut you can | £10                     |  |  |  |
| attend sessions before receiving this email.                                        | Pay by                    | Pay by<br>Bank Transfer |  |  |  |
|                                                                                     | Bank Transfer             |                         |  |  |  |
|                                                                                     | Place order >             | Place order >           |  |  |  |
| Order items                                                                         |                           |                         |  |  |  |
| Product                                                                             |                           | Form Price              |  |  |  |
| Session - 08:00 - 09:00 19-05-2022 (Standard ticket)                                | Remove                    | £10                     |  |  |  |